# How to Enable Multiple Factor Authentication (MFA) to access Office 365

Dawson is using **Multiple Factor Authentication (MFA)** to improve the security when logging to Office 365.

Multi-factor authentication is an electronic authentication method in which a user is granted access to a website or application only after successfully presenting two or more pieces of evidence to an authentication mechanism: knowledge, possession, and inherence

To start using MFA, you can opt to use an app to receive the authentication code or receive it through a cellphone SMS message.

If you decide to use an app, we suggest you install the "Microsoft Authenticator" app:

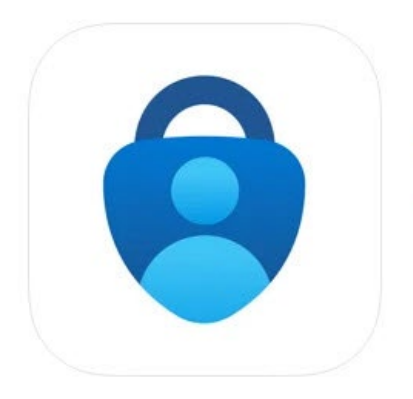

#### Microsoft Authenticator

Protects your online identity Microsoft Corporation

#4 in Productivity

\*\*\*\*\* 4.8 • 168.7K Ratings
Free

It can be downloaded from the links below:

#### Android:

https://play.google.com/store/apps/details?id=com.azure.authenticator&hl=en\_CA&gl= US

iOS: <a href="https://apps.apple.com/us/app/microsoft-authenticator/id983156458">https://apps.apple.com/us/app/microsoft-authenticator/id983156458</a>

#### How it Works

After you put your Dawson email and password into Office 365, you will be prompted to use an authentication method (app or SMS).

| Password           |  |
|--------------------|--|
| Forgot my password |  |
| Sign in            |  |
|                    |  |
|                    |  |

Now you will be prompted to select the authentication method. The default is to use the **Microsoft Authenticator app**.

You can also add an <u>authenticator plugin to your browser</u>, such as <u>https://authenticator.cc/</u>.

First install the plugin, then choose the Authenticator app method and select I want to use a different authenticator app.

#### Using the Microsoft Authenticator App for MFA

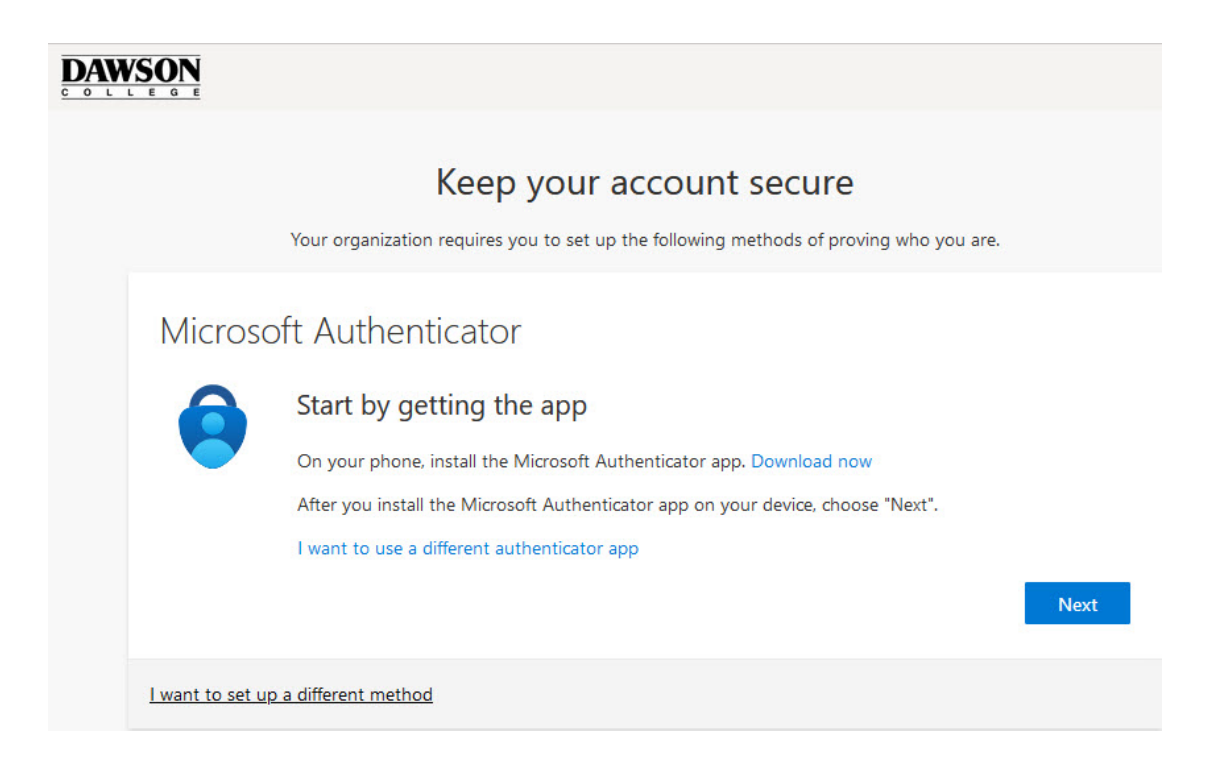

After you installed the Authenticator app, you must scan the generated QR code:

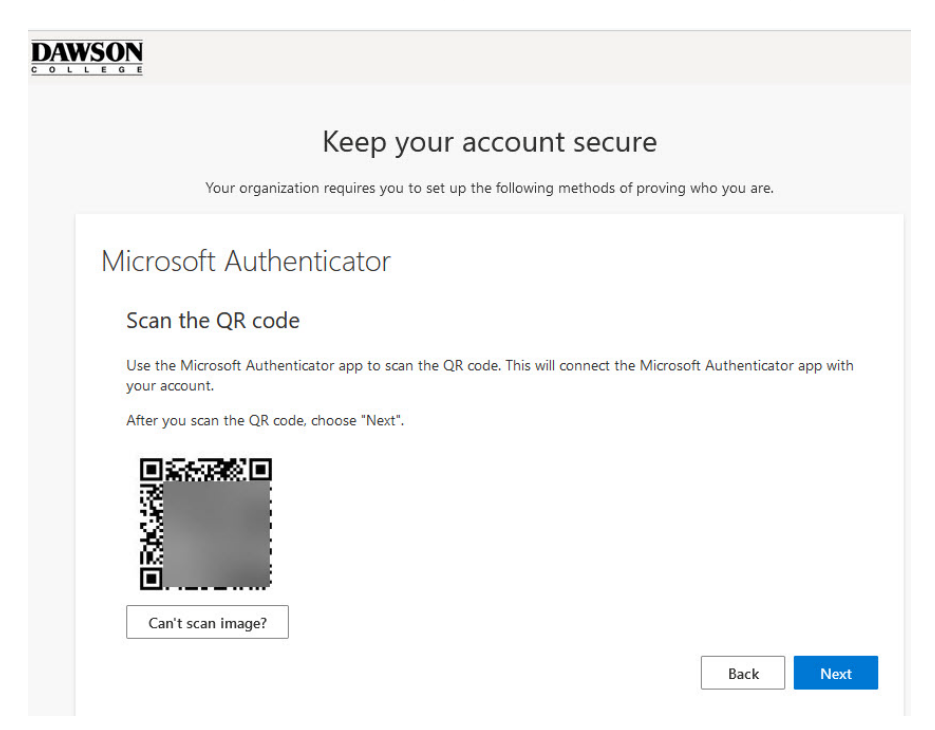

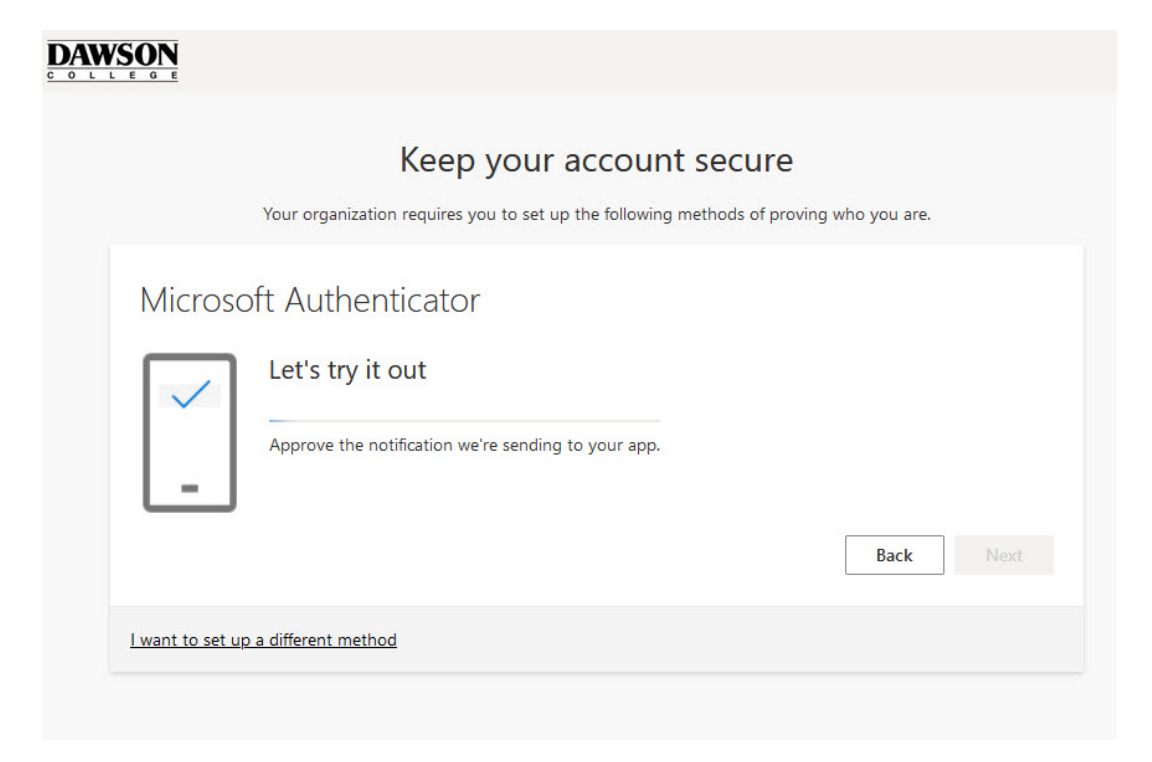

Upon authentication, you will the page below:

|                                   | Кеер уо                     | ur account sec              | cure                      |
|-----------------------------------|-----------------------------|-----------------------------|---------------------------|
| Your o                            | rganization requires you to | set up the following method | s of proving who you are. |
| Microsoft Au                      | uthenticator                |                             |                           |
| _ °                               | lotification approved       |                             |                           |
|                                   |                             |                             | Back Next                 |
| <u>I want to set up a differe</u> | ent method                  |                             |                           |

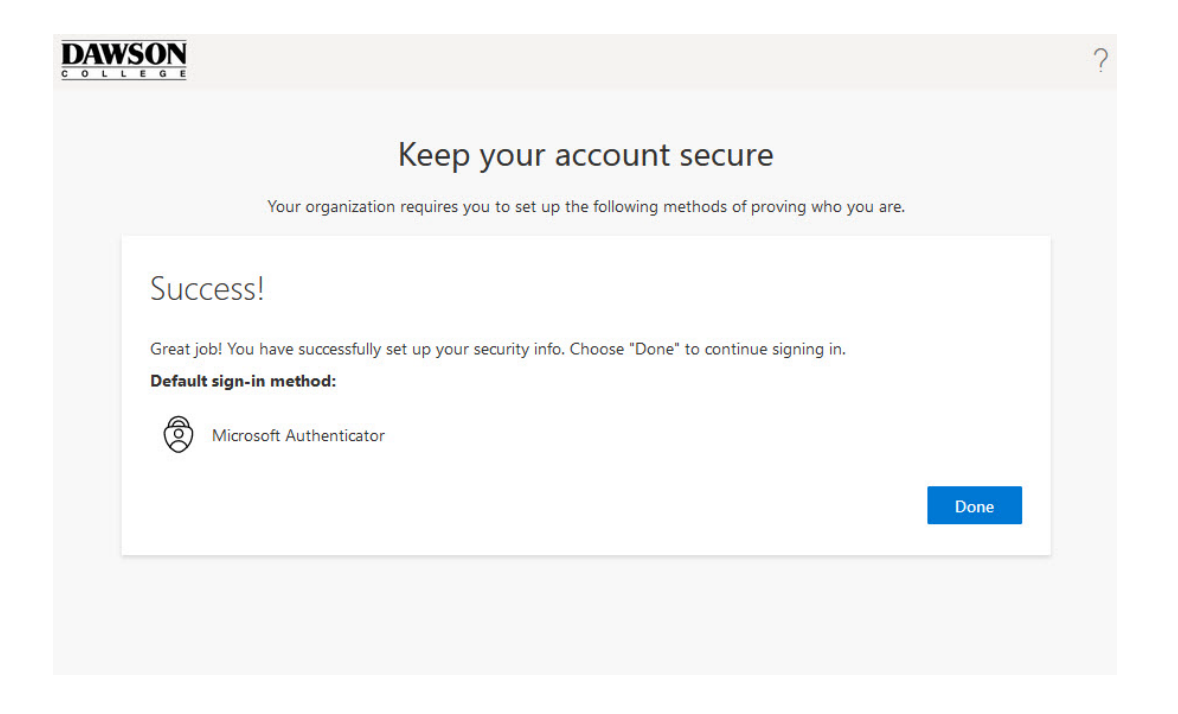

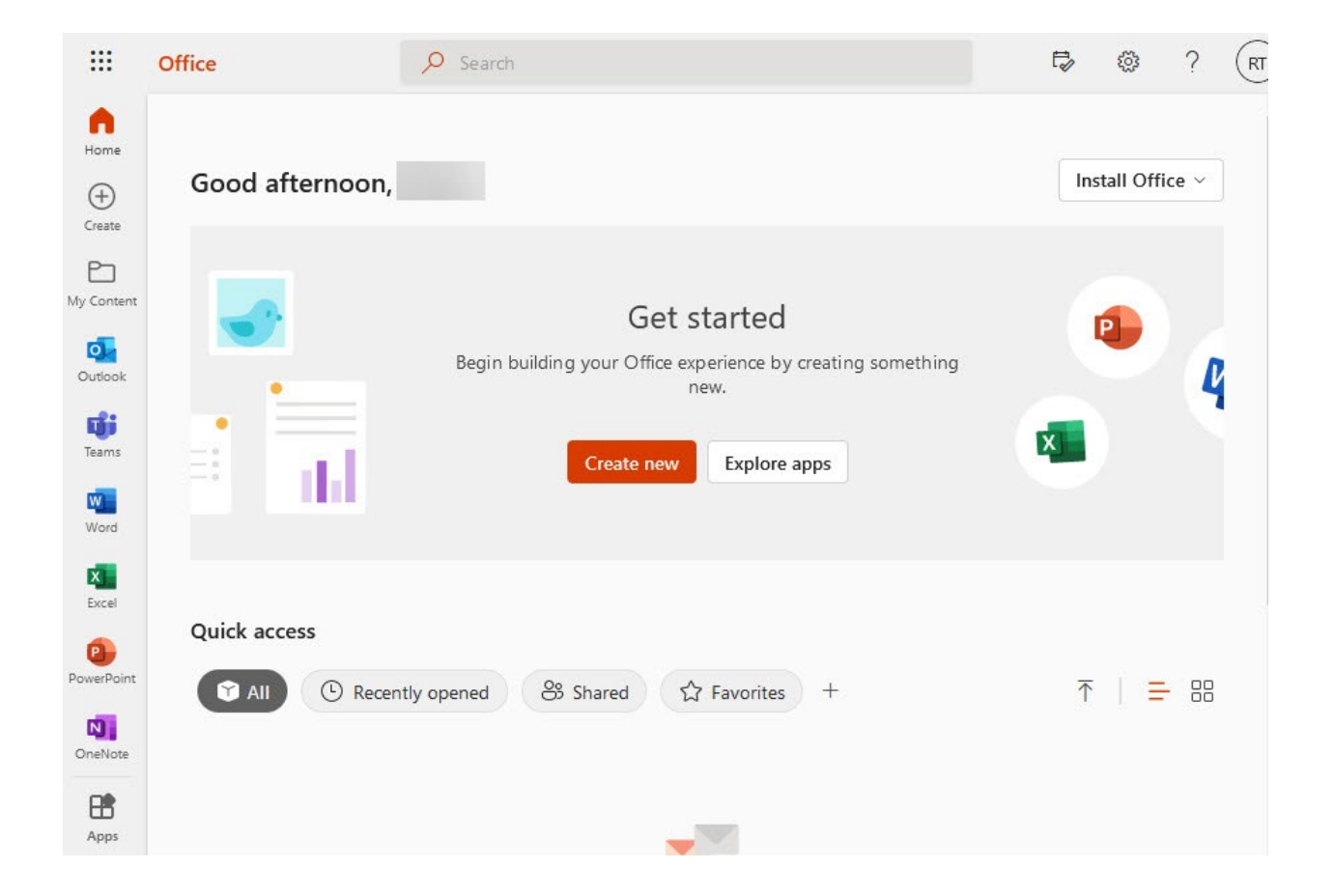

## Using an Authenticator Browser Plugin for MFA

You will need to install the browser authenticator plugin first: https://authenticator.cc/

After this, select "I want to use a different authentication app":

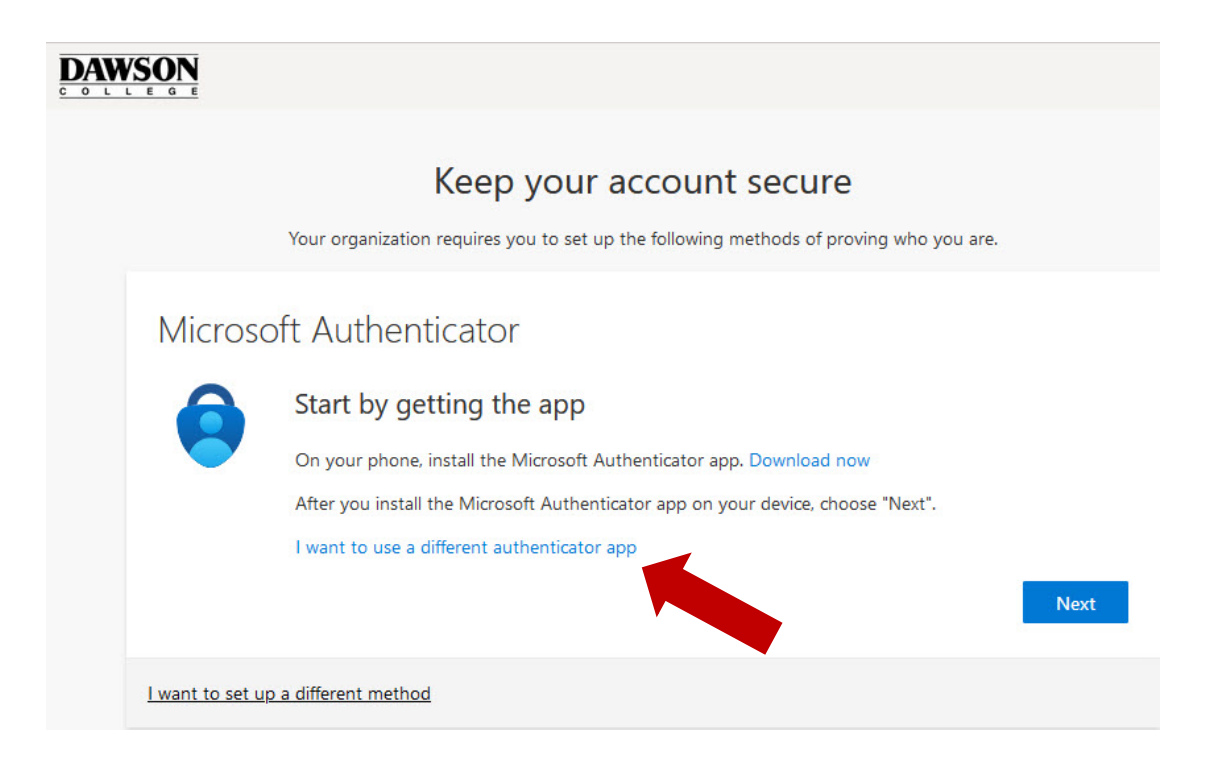

Follow the instructions provided on the link below:

https://authenticator.cc/docs/en/quickstart

# Using Text Message (SMS) for MFA

If you want to use text message (SMS) for MFA, click on "I want to use a different method" as shown below:

|                         | Keep your account secure<br>Your organization requires you to set up the following methods of proving who you are.                                                                                                    |      |
|-------------------------|----------------------------------------------------------------------------------------------------|------|
| Microso                 | oft Authenticator<br>Start by getting the app<br>On your phone, install the Microsoft Authenticator app. Download now<br>After you install the Microsoft Authenticator app on your device, choose "Next".<br>I want to use a different authenticator app | Next |
| <u>l want to set up</u> | a different method                                                                                                    |      |

By clicking on the link, you will see a pop-up with 2 options: Phone an Authenticator App. Choose Phone and confirm.

| Choose a different method $~	imes$  | Choose a differe     | nt method $$    |
|-------------------------------------|----------------------|-----------------|
| Which method would you like to use? | Which method would y | ou like to use? |
| $\sim$                              | Phone                | $\sim$          |
| Phone                               | Cance                | el Confirm      |
| Authenticator app                   |                      |                 |

Now you will need to provide your cellphone number and select to receive the authentication code by either a text message (SMS) or by a phone call.

| Keep your account secure                                                                                                    |  |  |  |
|----------------------------------------------------------------------------------------------------|--|--|--|
| Your organization requires you to set up the following methods of proving who you are.                                                   |  |  |  |
| Phone                                                                                                    |  |  |  |
| You can prove who you are by answering a call on your phone or texting a code to your phone.<br>What phone number would you like to use? |  |  |  |
| Canada (+1)                                                                                                    |  |  |  |
| Text me a code     Call me                                                                                                    |  |  |  |
| Message and data rates may apply. Choosing Next means that you agree to the Terms of service and Privacy and cookies statement.          |  |  |  |
| Next                                                                                                    |  |  |  |
| I want to set up a different method                                                                                                    |  |  |  |

We selected "Text me a code". On the next screen, you will need to type the code received via SMS.

| Keep your account secu                                           | Ire                    |
|------------------------------------------------------------------|------------------------|
| Your organization requires you to set up the following methods o | f proving who you are. |
| Phone                                                            |                        |
| We just sent a 6 digit code to +1 Enter the code below.          |                        |
| Resend code                                                      |                        |
|                                                                  | Back Next              |
| want to set up a different method                                |                        |

After typing the code, your phone is registered successfully.

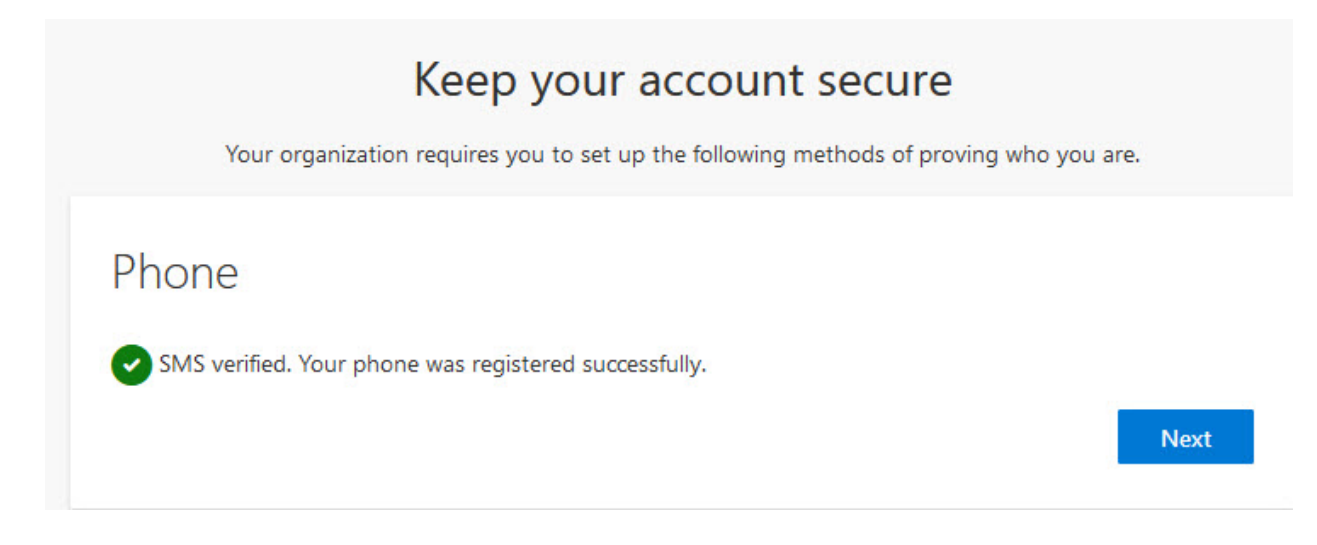

Now, just click on Done to continue to Office 365:

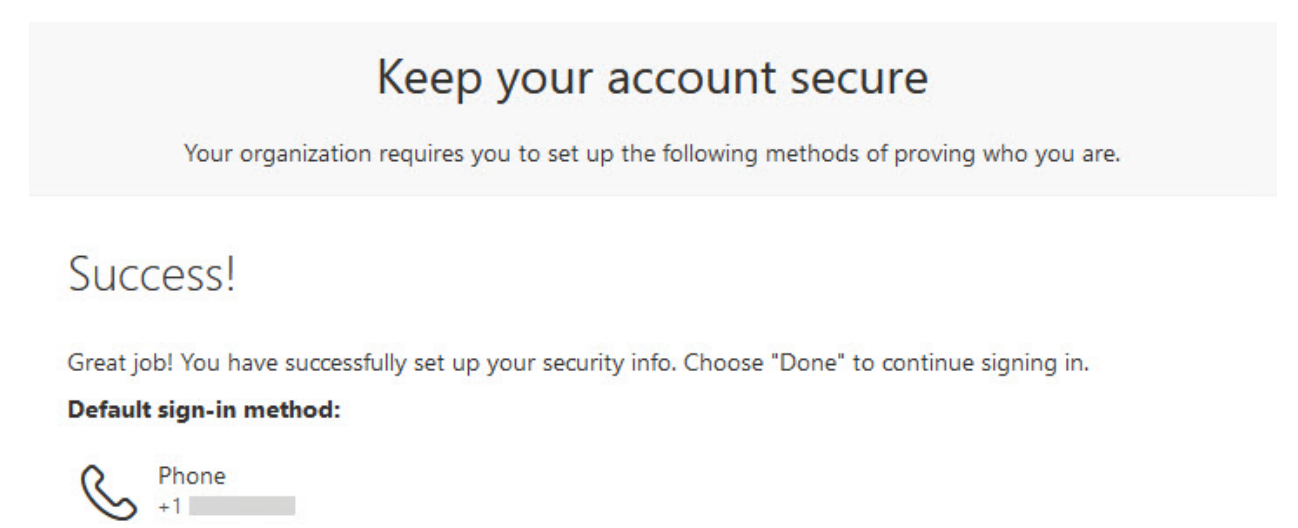

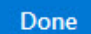

## **Questions?**

For any questions, please contact the HelpDesk:

helpdesk@dawsoncollege.qc.ca

#### **Additional Resources**

From Microsoft, see this training video or documentation.